## Cvičení - grid

BGWE2

## Vzhled prohlížeče Opera pomocí grid

- 1. Pokusíme se převést layout Opery do html pomocí gridu
- 2. Základní parametry:
  - levé menu šířka 49px
  - řádek s adresou 1fr
  - oblast pro doplňky šířka závisí na počtu zobrazených rozšíření auto
  - výška lišty s názvy oken 41px
  - výška adresního řádku 39px
  - výška řádku s odkazy 34px
  - > zbytek pro zobrazení stránky mělo by být auto, ale protože nemá žádný obsah nastavíme 900px
  - mezera mezi jednotlivými částmi 5px

## Vzhled prohlížeče Opera pomocí grid

## 3. barvy

- barva pozadí celého prohlížeče #d7eaea
- levé menu, adresní řádek, rozšíření, odkazy, obsah #fefefe
- lišta s názvy oken white, později odstraníme
- obsah bude mít na pozadí obrázek opera.jpg
- 4. v levém menu nahoře ikona prohlížeče opera.svg
- 5. Ikony Material Icons od Google: <u>https://fonts.google.com/icons</u>, dokumentace: <u>https://developers.google.com/fonts/docs/material\_icons</u>
- 6. Další stránky s ikonami:
  - FontAwesome: <u>https://fontawesome.com</u>
  - Bootstrap Icons: <u>https://icons.getbootstrap.com</u>
- 7. Lze stáhnout buď samostatný obrázek ve formátu SVG, příp. PNG nebo je lze napojit pomocí <link> podobně jako písmo